## ユーティリティ・ソフト IJUtilities (IJ ユティリティ) http://ijutilities.micutil.com/

(0) USB シリアル変換モジュールのドライバのインストール Silcon Labs 社 http://jp.silabs.com/ 使用する PC に事前に USB シリアルモジュールのドライバーソフトをインストールする必要があります。

・「CP210x ドライバ」等として検索、同社のサイトより OS に合ったファイルをダウンロード、解凍してインストールする

CP210xVCPInstaller\_x86.exe (Windows10 16bitOSの場合)

CP210xVCPInstaller\_x64.exe(Windows10 32bitOSの場合)

・マイクロ USB ケーブルで本体の USB モジュールと PC を接続する。
・デバイスマネージャを起動して、右の図 1となるよう確認する
(COM ポートの番号 x は、PC によって変わる)
図 1

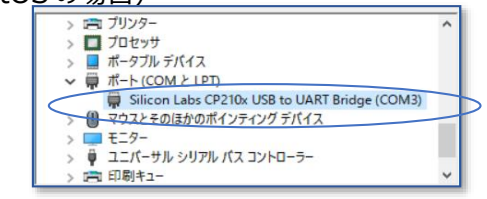

Please install the fonts for IchigoJam-for-Display 1.2 or IchigoLatte-for-Display.

Quit Continue

If you don't insrall that, you can't see the correct letters...

(1) IJUtilities のインストール Win64 ビット/Win32 ビット/Mac32/Mac64/Linux 版

・上記 ZIP ファイルをダウンロードして、解凍しフォルダの中の「IJUtilities.exe」というファイルを起動する。

・はじめて起動するときは、右のような画面が表示される
・Continue ボタンを押すと、自動的に「Font」フォルダが表示されるので、以下の4つのフォントファイルをインストールする。
(各該当ファイルをダブルクリック(または右クリック)すると「イ

ンストール」があるので、クリックする。) 正常にフォントのインストールが完了していると、2回目の起動からは上記表

「for IJ1.2」フォルダの中の、 「IchigoJam-for-Display-1.2.ttf」 「IchigoJam-for-Display-MN-1.2.ttf」 「IchigoJam-for-Display-VI-1.2.ttf」 「for Latte」フォルダ中の「IchigoLatte-for-Display.ttf」 計4つ 示がでないようになる。 (いつまでも表示される場合は、フォントがきち んとインストールされていない。)

- (2) ターミナルモニタ機能
- ・SkyBerryJAM 本体と PC を USB ケーブルで接続する

・デバイスマネジャを起動して、上記図1のような<COMx>表示や番号を確認する

・<スキャン>で、上の<COMx>と同じ番号を表示選択して、<接続>ボタンを押す。

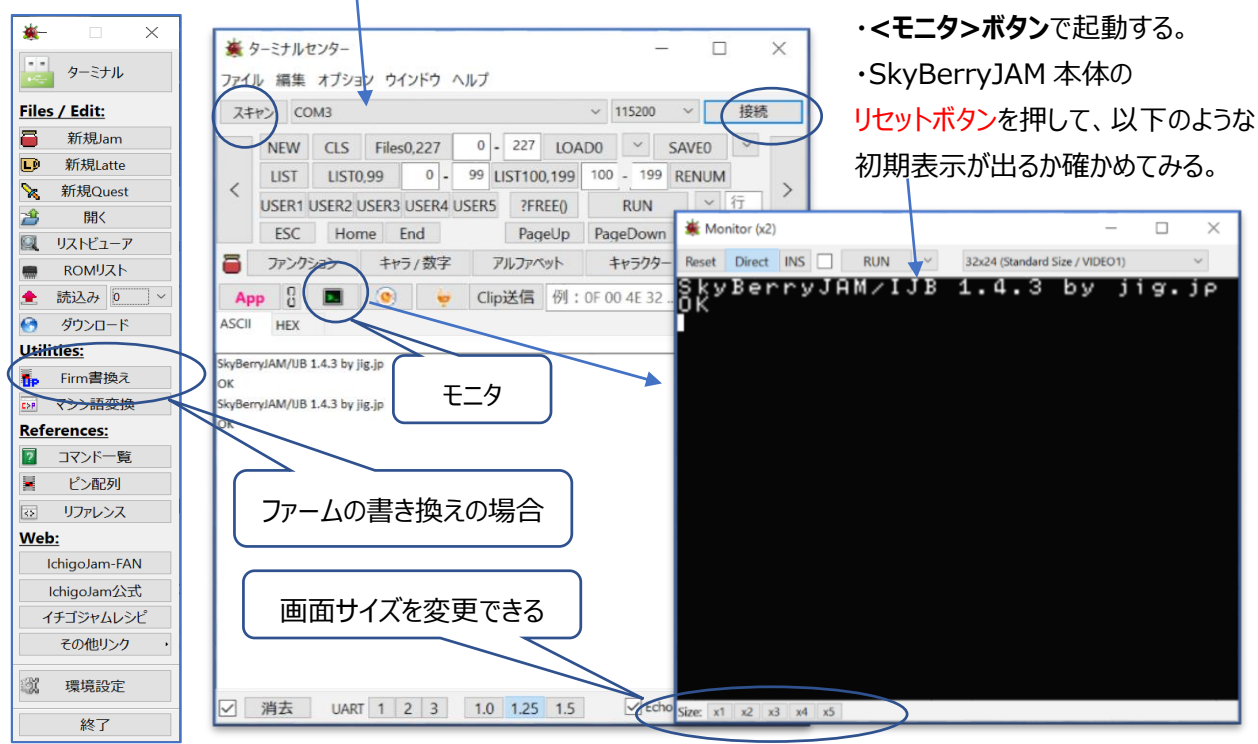

## (3) ファームウェア(システムソフトウェア)のバージョンアップ・書き換え方法

(IchigoJam-BASIC の場合)

①システムソフト(ファーム)ウェアのダウンロード

・「ichigojam 」で検索、ichigojam.net からファームウェアファイルをダウンロードする

・PC の適当な場所へ保存し、解凍しておく

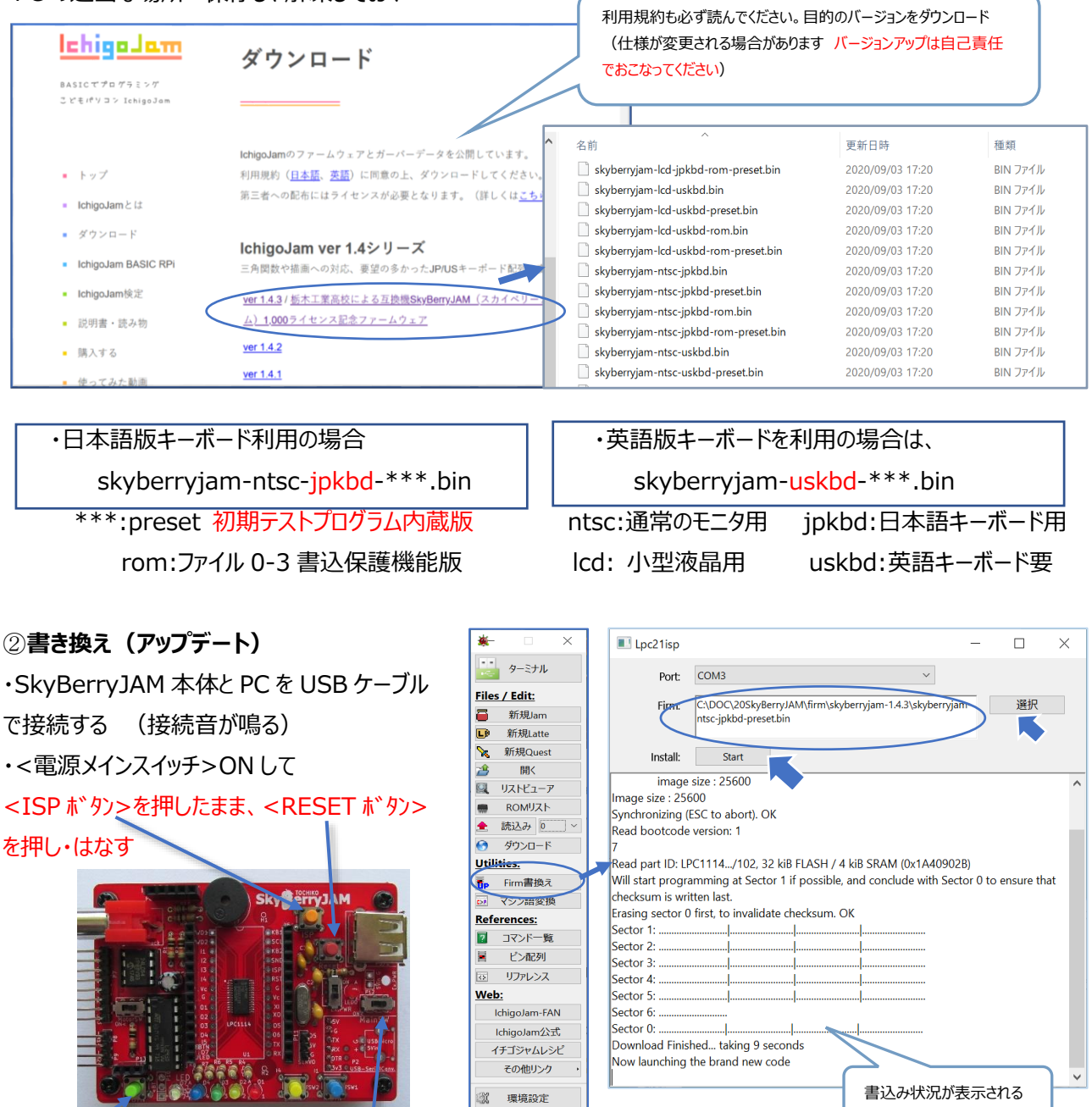

<BTN ボタン>

<メインSW>

・SkyBerryJAM 本体の LED 7 が薄く点灯(マイコン自体が、ISP 書き込みモード となる)

・<Firm 書換え>ボタンを押すと、右上のような Window が開く

・<ポート番号>を確認後、<選択>ボタンから書き込むファイル(前述のダウンロードしたファイル参照)を選択する

終了

・<スタート>ボタンを押して書き込む。

・USB シリアルモジュールの LED が点滅しながら、上記ソフトに書き込み状況が表示される

・正常に書き込みが終わると、SkyBerryJAM 本体から「ピッ」と起動音がでる(または<RESET ボタン>を押す)

・初期テストプログラム内蔵版ファームを書き込んだ場合は、<BTN ボタン>を押しながら、<RESET ボタン>を押して 離すと初期テストプログラムが自動起動する(LED が右から順に点灯 + ドレミ音階 <RESET ボタン>で停止)